## 2台目 無線内蔵パソコンをお使いの場合(手動)

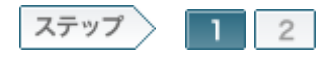

## 1.無線親機の設定を確認します

最初に、無線親機の設定を確認します。

ここでは、無線親機を使ってインターネット環境が構築されている場合を想定して説明します。

1-1

無線親機のROUTERランプが緑点灯していることを確認します。

| POIED       |
|-------------|
| SECTORY -   |
| WHEFT T SEE |
| NILE -      |
| Diags -     |
|             |

memo: 消灯している場合は無線親機底面のROUTERスイッチを'ON」に切り替えます。

1-2

無線親機背面のLANポートと追加するWindows Vista無線内蔵パソコンを LANケーブルで接続します。

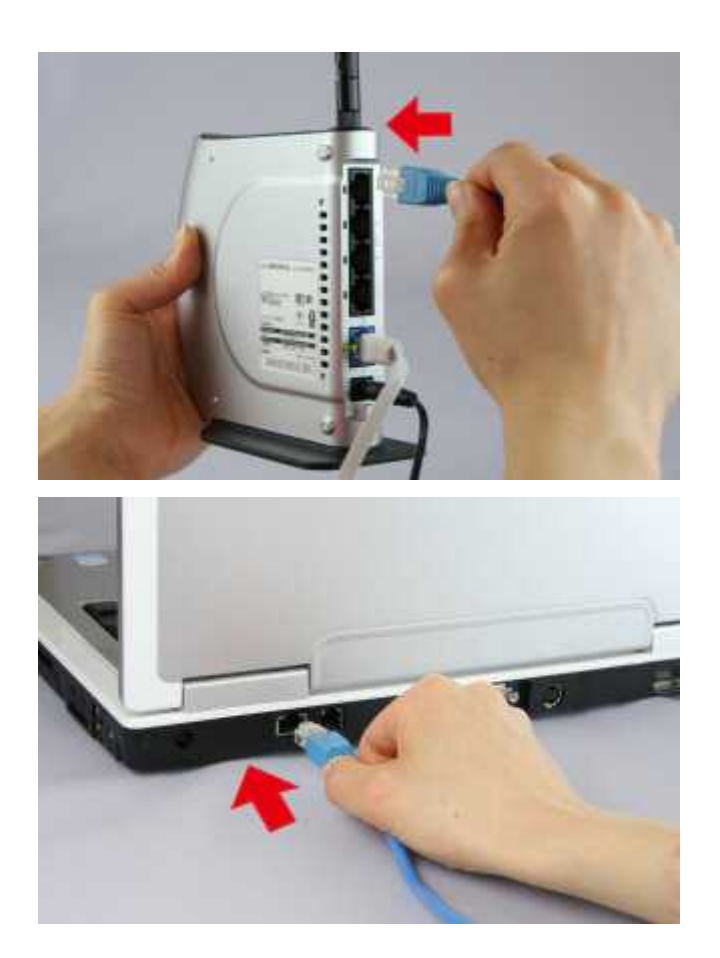

## 1-3

追加するWindows Vista無線内蔵パソコンの電源を入れます。

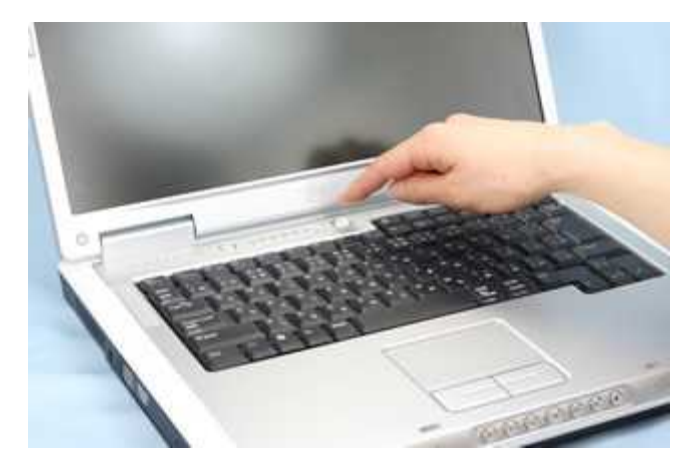

1-4

Internet ExplorerなどのWEBプラウザーを起動し、アドレス欄に 「192.168.11.1」と入力して、[Enter]キーを押します。

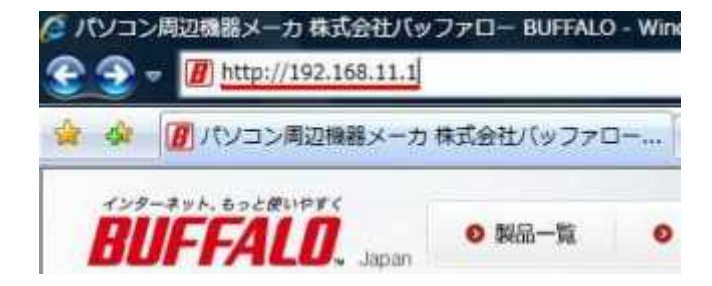

1-5

ログイン画面が表示されたら、 ユーザー名:「root」(小文字)、 パスワード:空欄 にして[OK]をクリックします。

| 1                            |                            |                          |
|------------------------------|----------------------------|--------------------------|
| AirStation のサーバー う           | 192168111 にはユーザ            | ー名とパスワードが必要で             |
| 警告:このサーバーは、こ<br>することを要求しています | ユーザー名とパスワードを<br>「安全な接続を使わな | 安全ではない方法で送信<br>い基本的な認証D。 |
| ユーザー名(山)                     | 🖸 root                     |                          |
| パスワード(円)                     |                            |                          |
|                              | ■ パスワードを記憶す                | ₫ <b>る</b> ( <u>B</u> )  |
|                              |                            |                          |

1-6

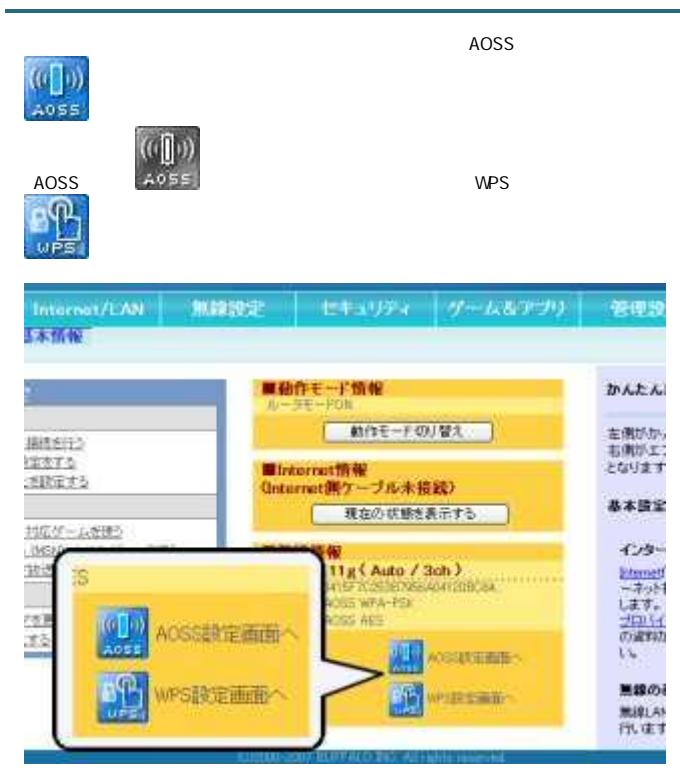

1-7

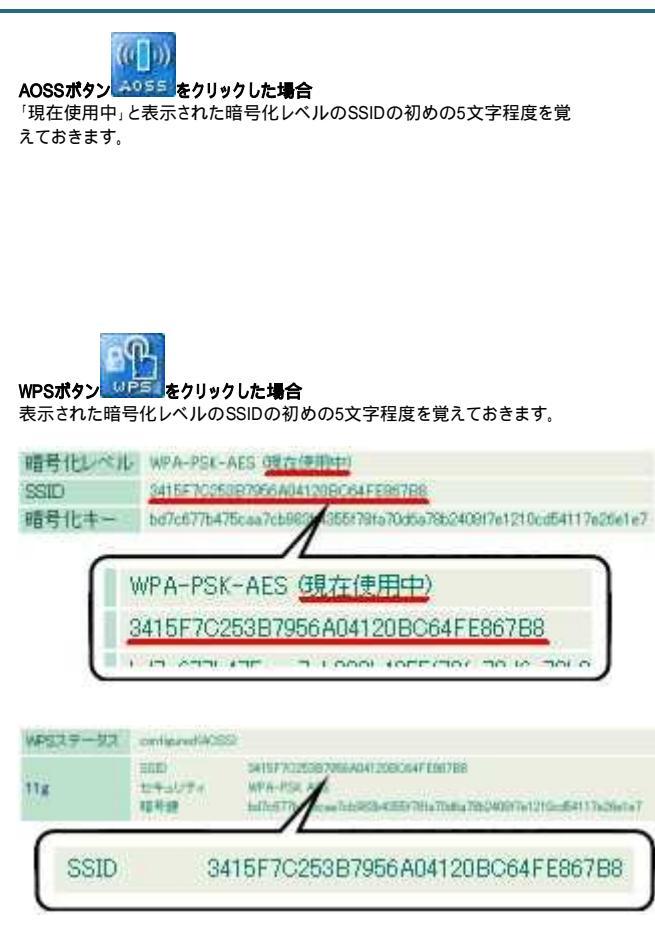

## 1-8

マウスの左ボタンを押しながら暗号化キー(WPSの場合は暗号鍵)を反転さ せます。 反転した暗号化キーまたは暗号鍵の上で右クリックして[コピー]を選択しま す。 その後、Webプラウザー(InternetExplorerなど)を閉じます。 現在のセキュリティ情報 802.11g 暗号化レベル WPA-PSI-AES 現在使用中) SSID 9415F70253E7955A04120EC64FE867B5 暗号化中一 <u>因而如何知道的的资源和问</u>Similar Management and Andrew 切り取り(T) 暗号化レベル WPA-PSK-TKIP コピー(C) SSID 0796402071 FC4967161534201 貼り付け 暗号化キー 192581036999a47a247cct68d67 すべて還訳(A) 暗号化L-ベル WEP128 白眉(1)... SSID 471270947E95A07D07040E195 日刷プレビュー(N)...

以上で無線親機の設定の確認ができました。 続いて、無線親機に接続します。